# GUIA DE SOLICITAÇÃO DE VIAGENS

Sistema de Concessão de Diárias e Passagens – SCDP

Brasília, janeiro de 2022.

#### Coordenação de Diárias e Passagens – CSCDP/GGGAF/ANVISA

Larissa Cardoso Amaral Borges – Coordenadora E-mail: <u>viagematrabalho@anvisa.gov.br</u> tel.: 3462-6552/ 3462-6549/ 3462-6545

#### Equipe (viagens a trabalho):

Erico Cassio Santos de Oliveira Larissa Cardoso Amaral Borges Luciana Alves da Silva Pedro Estevam de Lucena Dourado Matos

#### Agência de Viagens Contratada

Nome: MERU VIAGENS Razão Social: Meru Viagens Eireli CNPJ: 09.215.207/001-58 **Telefone: (61) 3967-3011** 

#### Sumário

| 1.         | 0                          | O Sistema de Concessão de Diárias e Passagens – SCDP                  |  |  |  |  |  |
|------------|----------------------------|-----------------------------------------------------------------------|--|--|--|--|--|
| 2.         | . Acesso ao SCDP4          |                                                                       |  |  |  |  |  |
| 3.         | 3. Perfis do Sistema SCDP5 |                                                                       |  |  |  |  |  |
| 4          | Flu                        | ixo de Tramitação do Sistema SCDP6                                    |  |  |  |  |  |
|            | 4.1                        | Fluxo NACIONAL6                                                       |  |  |  |  |  |
|            | 4.2                        | Fluxo INTERNACIONAL7                                                  |  |  |  |  |  |
| 5.         | Se                         | leção do órgão e ano correto8                                         |  |  |  |  |  |
| 6.         | Pro                        | azos9                                                                 |  |  |  |  |  |
| 7.         | Са                         | dastramento de uma nova PCDP10                                        |  |  |  |  |  |
|            | 7.1                        | Aba Proposto - Grupos e Tipos de Proposto mais relevantes11           |  |  |  |  |  |
|            | 7.2                        | Aba Roteiros14                                                        |  |  |  |  |  |
|            | 7.3                        | Aba Complemento20                                                     |  |  |  |  |  |
|            | 7.4                        | Aba Serviços Correlatos23                                             |  |  |  |  |  |
|            | 7.5                        | Aba Resumo24                                                          |  |  |  |  |  |
|            | 7.6                        | Anexos Obrigatórios24                                                 |  |  |  |  |  |
|            | 7.6.1                      | Viagens Nacionais25                                                   |  |  |  |  |  |
|            | 7.6.2                      | Viagens Internacionais25                                              |  |  |  |  |  |
| 8.         | Pro                        | estação de Contas, Ressarcimento de Bagagem e Devolução de Valores 26 |  |  |  |  |  |
|            | 8.1                        | Prestação de Contas Nacional26                                        |  |  |  |  |  |
|            | 8.2                        | Prestação de Contas Internacional27                                   |  |  |  |  |  |
|            | 8.3                        | Geração da Guia de Recolhimento da União - GRU28                      |  |  |  |  |  |
|            | 8.4                        | Ressarcimento de Bagagem30                                            |  |  |  |  |  |
| <b>9</b> . | Ou                         | tras Funções                                                          |  |  |  |  |  |
|            | 9.1                        | Solicitação-cancelar viagem31                                         |  |  |  |  |  |
|            | 9.2                        | Solicitação-viagem antecipar/prorrogar/complementar32                 |  |  |  |  |  |
|            | 9.3                        | Solicitação-viagem-copiar viagem32                                    |  |  |  |  |  |
|            | 9.4                        | Consultas-situação da solicitação32                                   |  |  |  |  |  |
|            | 9.5                        | Consultas-limite de recursos orçamentários32                          |  |  |  |  |  |
|            | 9.6                        | Relatórios32                                                          |  |  |  |  |  |
| 1          | 0.                         | Normativos mais utilizados                                            |  |  |  |  |  |

#### 1. O Sistema de Concessão de Diárias e Passagens – SCDP

O Sistema de Concessão de Diárias e Passagens – SCDP – é o programa utilizado pela Administração Pública Federal para registro de missões a serviço dos órgãos que a compõe. Inicialmente, foi implantando em 2004 como projeto piloto no extinto Ministério do Planejamento Desenvolvimento e Gestão. E, desde janeiro de 2009, é de uso obrigatório para todos os órgãos da administração pública federal direta, autárquica e fundacional.

No âmbito da Anvisa, o sistema não foi adotado de imediato, pois já havia um sistema próprio, o Sistema Integrado de Passagens e Diárias – SIPAD. Dessa forma, em viagens internacionais, passou a ser utilizado a partir de 2014 e, em viagens nacionais, foi adotado a partir de janeiro de 2016.

No âmbito do SCDP, a Proposta de Concessão de Diária e Passagem – PCDP – é o ato que formaliza a solicitação de uma passagem e/ou diária. Uma PCDP tem início na Unidade Organizacional – UO – interessada e, depois, é tramitada à Coordenação de Diárias e Passagens – CSCDP - para que a passagem seja reservada.

#### ATENÇÃO

Todas as missões devem ser registradas no SCDP, sejam elas custeadas pela Anvisa - ainda que parcialmente - ou não, sob o risco de a missão não ser considerada a serviço.

De acordo com o Regimento Interno da Anvisa, a CSCDP tem, entre suas atribuições regimentais, a competência de coordenar e executar as atividades relacionadas às emissões de diárias e passagens e atuar como Gestor do SCDP no âmbito da Agência.

A equipe da CSCDP está à disposição para orientações nos ramais 6552/6545/6549/6554 nos e-mails <u>viagematrabalho@anvisa.gov.br</u> (viagens nacionais) <u>pcdinternacional@anvisa.gov.br</u> (viagens internacionais) e pelo Teams dos servidores da equipe da CSCDP.

# 2. Acesso ao SCDP

Deve-se realizar o login do SCDP por meio do site https://www2.scdp.gov.br/novoscdp/home.xhtml. Esse acesso é feito somente por usuários cadastrados previamente pela Coordenação de Diárias e Passagens – CSCDP. Para ter o acesso, o servidor interessado deverá seguir as seguintes etapas:

- Abrir um Processo no SEI do Tipo "Viagem: Habilitação de Usuário no SCDP".
- Incluir no Processo um Documento do Tipo "Formulário para Habilitação de Usuário no Sistema SCDP".
- Preencher os campos com os dados do servidor a ser cadastrado, bem como o Perfil desejado (Perfis do Sistema SCDP).
- Assinar o Formulário e colher a assinatura do Titular ou Substituto da Unidade Solicitante.
- Enviar o Processo à CSCDP.

Para acessar o SCDP, deve-se utilizar o **Login único (gov.br)**. Caso o usuário ainda não possua esse Login, deverá acessar o site <u>https://sso.acesso.gov.br</u> e realizar o seu cadastro.

O sistema **gov.br** possui três selos de confiabilidade: **bronze, prata e ouro**. Porém, inicialmente, o SCDP estará habilitado apenas com os dois últimos. Logo, para se ter acesso às funcionalidades do Sistema, todos os usuários do SCDP deverão possuir, **ao menos**, o selo de confiabilidade PRATA no **gov.br**.

• Nível Verificado - Prata: Cadastro Presencial, Cadastro via validação biométrica, cadastro via Internet Banking, Cadastro via Sigepe;

• Nível Comprovado - Ouro: Cadastro via validação biométrica do TSE, cadastro via certificado digital.

O nível ouro será necessário para os perfis de Aprovação (Proponente, Autoridade Superior, Ordenador de Despesas, Ministro/Dirigente) e para o perfil financeiro.

#### ATENÇÃO

O uso do **certificado digital** é opcional para o acesso e execução das atividades dos perfis de Aprovação (Proponente, Autoridade Superior, Ordenador de Despesas e Ministro/Dirigente), como também para o Coordenador Financeiro no SCDP.

O acesso ao sistema é restrito aos servidores. Todos os servidores podem obter o perfil de **"Solicitante de Viagem".** Este perfil é utilizado para o cadastro inicial de uma missão, para o

lançamento da Prestação de Contas da própria missão do servidor, de outro servidor de mesma UO ou mesmo de um colaborador externo.

# 3. Perfis do Sistema SCDP

- Agência de Viagem: é a empresa contratada para efetuar a aquisição e a emissão do bilhete de passagem internacional e dos bilhetes nacionais não contemplados pela aquisição do modelo de Compra Direta.
- Autoridade Superior: é a autoridade administrativa ocupante dos cargos comissionados CD I, CD II, CA I, CGE I ou CGE II que tenha, obrigatoriamente, uma unidade sob sua supervisão, permitida delegação específica. É o responsável pela aprovação das viagens nacionais com excepcionalidade, pela indicação do proposto, pela pertinência da missão e pelo período do deslocamento. É também o responsável pela análise e aprovação da prestação de contas das viagens.
- Ordenador de Despesas: é a autoridade administrativa com competência original ou delegada, responsável pela autorização de despesa relativa a diárias e passagens.
- Proponente: autoridade administrativa ocupante de cargo comissionado que, preferencialmente, tenha uma unidade sob sua supervisão. É o responsável pela aprovação das viagens nacionais sem excepcionalidade, pela indicação do proposto, pela pertinência da missão e pelo período do deslocamento. É também o responsável pela análise e aprovação da prestação de contas das viagens.
- Solicitante de Viagem: servidor formalmente designado no âmbito de uma ou mais unidades responsáveis pelo cadastro inicial, prorrogação, complementação, inclusão/conferência dos documentos da Prestação de Contas e pelo acompanhamento do fluxo da PCDP no SCDP. O próprio servidor que realizará a missão poderá, com este perfil, cadastrar suas missões e realizar a sua Prestação de Contas.
- Solicitante de Passagem: servidor designado pela Coordenação de Diárias e Passagens, CSCDP/GGGAF/ANVISA, responsável pela realização da pesquisa de preços, da escolha da tarifa e, se for o caso, da autorização de emissão.
- Ministro/Dirigente: é a autoridade administrativa ocupante dos cargos em comissão CD I ou CD II responsável pela autorização das viagens internacionais.

É também o responsável pela análise e aprovação da prestação de contas das viagens em que atuou como autoridade administrativa.

# 4. Fluxo de Tramitação do Sistema SCDP

# 4.1 Fluxo NACIONAL

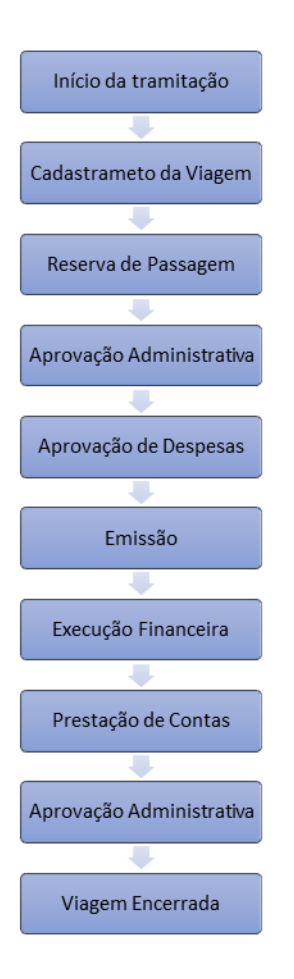

Este é o fluxo de viagens nacionais no SCDP.

A etapa de Cadastramento da Viagem marca o início da PCDP. Esse cadastro é realizado pelo Solicitante de Viagem no âmbito da Unidade Organizacional – UO – demandante da viagem.

Ao finalizar o cadastro, o Solicitante de Viagem encaminhará a PCDP para a etapa de Reserva de Passagem, na qual o Solicitante da Passagem (servidor da CSCDP) fará a seleção do plano de voo com base nas informações registradas na PCDP e nos termos da legislação.

Uma vez efetuada a reserva, a PCDP passará pelas seguintes etapas, nas quais as autoridades competentes deverão autorizar a emissão do bilhete: **Aprovação Administrativa** (viagens com excepcionalidade: Autoridade Superior; viagens sem excepcionalidade: Proponente) e **Aprovação de Despesas**. Após essas aprovações, o bilhete finalmente será emitido (**Emissão do Bilhete**).

Assim que ocorrer a emissão do bilhete, a PCDP seguirá para a Execução Financeira, etapa na qual ocorrerão os procedimentos para o pagamento das diárias.

Ao término da missão, deverá ser realizado o procedimento da **Prestação de Contas** pela UO demandante. Após a inserção dos documentos comprobatórios, a Autoridade Administrativa responsável pela aprovação da PCDP (Autoridade Superior ou Proponente) deverá analisá-los e, se for o caso, aprovar a Prestação de Contas. A PCDP então será nomeada como encerrada.

Caso seja necessário solicitar a restituição de algum valor, como ressarcimento de bagagem ou complementação de diárias, deve-se proceder na etapa de Prestação de Contas. Obs.: viagens nacionais sem despesa não passam pela etapa de Aprovação de Despesa.

#### 4.2 Fluxo INTERNACIONAL

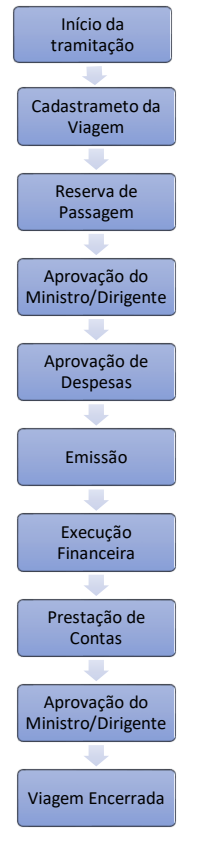

Este é o fluxo de viagens internacionais no SCDP.

A etapa de **Cadastramento da Viagem** marca o início da PCDP. É realizada pelo Solicitante de Viagem no âmbito da Unidade Organizacional – UO – demandante da viagem.

Ao finalizar o cadastro da PCDP, o Solicitante de Viagem a encaminhará para a etapa de Reserva de Passagem, na qual o Solicitante da Passagem (servidor da CSCDP) fará a seleção do plano de voo com base nas informações registradas na PCDP e nos termos da legislação em vigor. Nessa etapa, o servidor da CSCDP poderá entrar em contato por e-mail com o Proposto para que seja verificado se o plano de voo realmente é compatível com a missão.

Uma vez emitido o Bilhete e o Seguro Viagem, a PCDP passará pelas seguintes etapas, nas quais as autoridades competentes deverão confirmar a emissão do bilhete: **Aprovação do Ministro/Dirigente e Aprovação de Despesas**. Após as aprovações, o bilhete e o Seguro Viagem emitidos serão registrados pela Agência de Viagens (**Emissão do Bilhete**).

Assim que ocorrer a emissão do bilhete, a PCDP seguirá para a etapa de Execução Financeira, na qual ocorrerão os procedimentos para o pagamento das diárias. O Proposto que tenha optado por receber as diárias em moeda estrangeira (euro ou dólar) receberá um e-mail para combinar o dia da emissão da documentação necessária para retirada no Banco do Brasil.

Após a realização da missão, deverá ser realizado o procedimento da **Prestação de Contas** pela UO demandante. Depois da inserção dos documentos comprobatórios, o Ministro/Dirigente deverá analisá-los e, se for o caso, aprovar a Prestação de Contas.

Caso seja necessário solicitar a restituição de algum valor, como **ressarcimento de** bagagem ou complementação de diárias, deve-se realizar na etapa de Prestação de Contas. Os pedidos de restituição de deslocamentos terrestres devem ser solicitados à GEFIC via SEI.

Obs.: viagens internacionais sem ônus não passam pela etapa de Aprovação de Despesas.

# 5. Seleção do órgão e ano correto

Ao entrar no SCDP, o usuário, qualquer que seja seu Perfil, deve-se atentar para a seleção correta do **"órgão"** e do **"ano"** no SCDP. O Sistema utiliza a nomenclatura "órgão", mas as opções a selecionar serão **as unidades organizacionais da Anvisa.** 

Por exemplo: nos casos de uma missão cuja despesa foi programada pela OUVIDORIA no ano de 2019, o Solicitante de Viagem deve ajustar conforme a imagem abaixo. Nesse exemplo, a opção de selecionar o "órgão Ouvidoria" só irá aparecer para os servidores lotados nessa área. Caso haja necessidade de selecionar um "órgão" diferente de sua lotação, deve-se entrar em contato com a CSCDP.

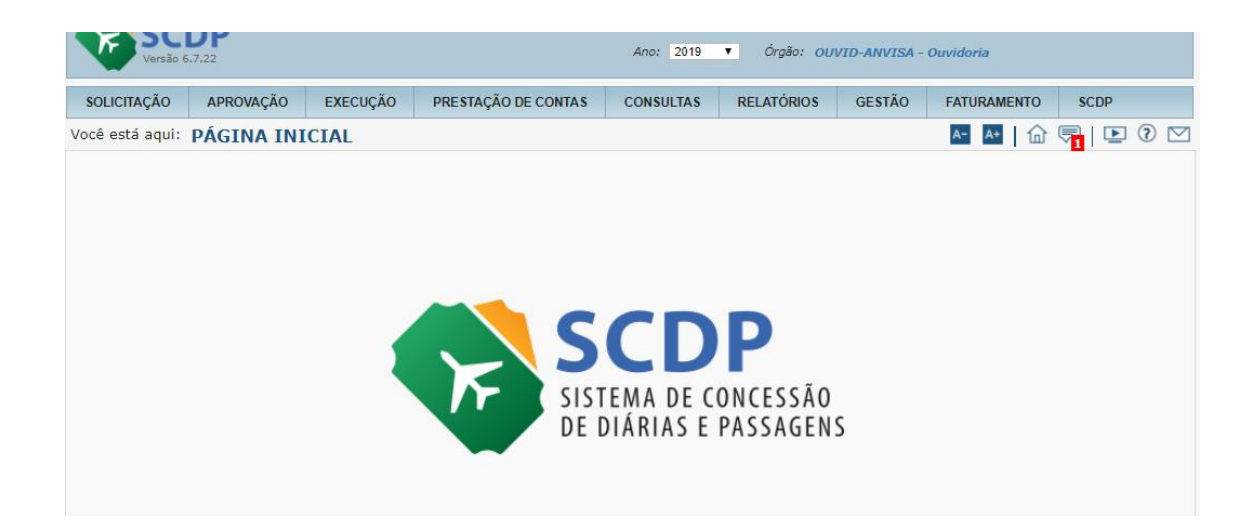

#### ATENÇÃO

Para viagens de **CAPACITAÇÃO**, o Plano Interno correspondente será o da **GGPES**. Nesses casos, antes de se iniciar o cadastro da PCDP, o Solicitante da Viagem deverá **ALTERAR** o órgão da sua UO para a **GEDEP**.

#### 6. Prazos

Ao planejar uma missão, os interessados devem atentar-se para os prazos de antecedência de cadastro da viagem estipulados tanto pelo Gestor Central do SCDP, quanto pela Anvisa. Caso a PCDP seja tramitada em prazo inferior, **a viagem será** classificada como urgente.

No âmbito da Anvisa, a **Portaria 06/2022** estabelece que **não haverá reservas e nem emissão de passagens aéreas para as PCDPs tramitadas à CSCDP com prazo inferior a 15 dias do início da viagem.** O período de antecedência é ampliado para **30 dias** do início da viagem caso a missão preveja o deslocamento de **mais de 20 pessoas**. As PCDPS cadastradas fora desses prazos são classificadas como urgentes.

A CSCDP somente emitirá um bilhete de uma PCDP classificada como urgente se for anexada uma autorização de um Diretor conforme modelo constante no Anexo I da Portaria 06/2022. Esse modelo de autorização também está disponível no SEI (Tipo de Documento nomeado **"Autorização Para Emissão De Bilhete Fora Do Prazo").** Além disso, será necessário inserir uma justificativa na aba **"Complemento**" no caso de viagens com prazo inferior a 15 dias.

É fundamental que os usuários do SCDP saibam como contar exatamente o prazo de antecedência que uma PCDP deve ser tramitada à CSCDP. Para auxiliá-los, o SCDP disponibiliza uma mensagem com a forma correta de efetuar esse cálculo mostrado na imagem abaixo. Basta clicar no ícone de mensagem, localizado no canto superior esquerdo (seta vermelha), e selecionar a mensagem indicada pelo círculo vermelho.

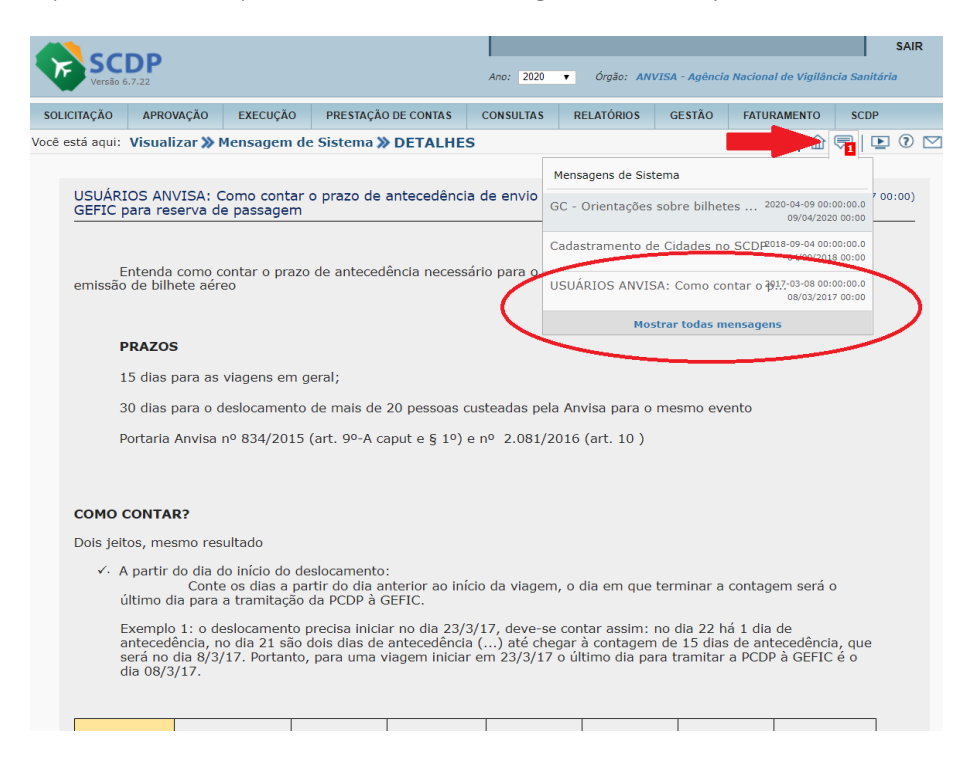

# 7. Cadastramento de uma nova PCDP

O cadastro de uma nova PCDP começa com o Solicitante de Viagem. Para isso, deve-se acessar o menu Solicitação  $\rightarrow$  Cadastrar/Alterar Viagem.

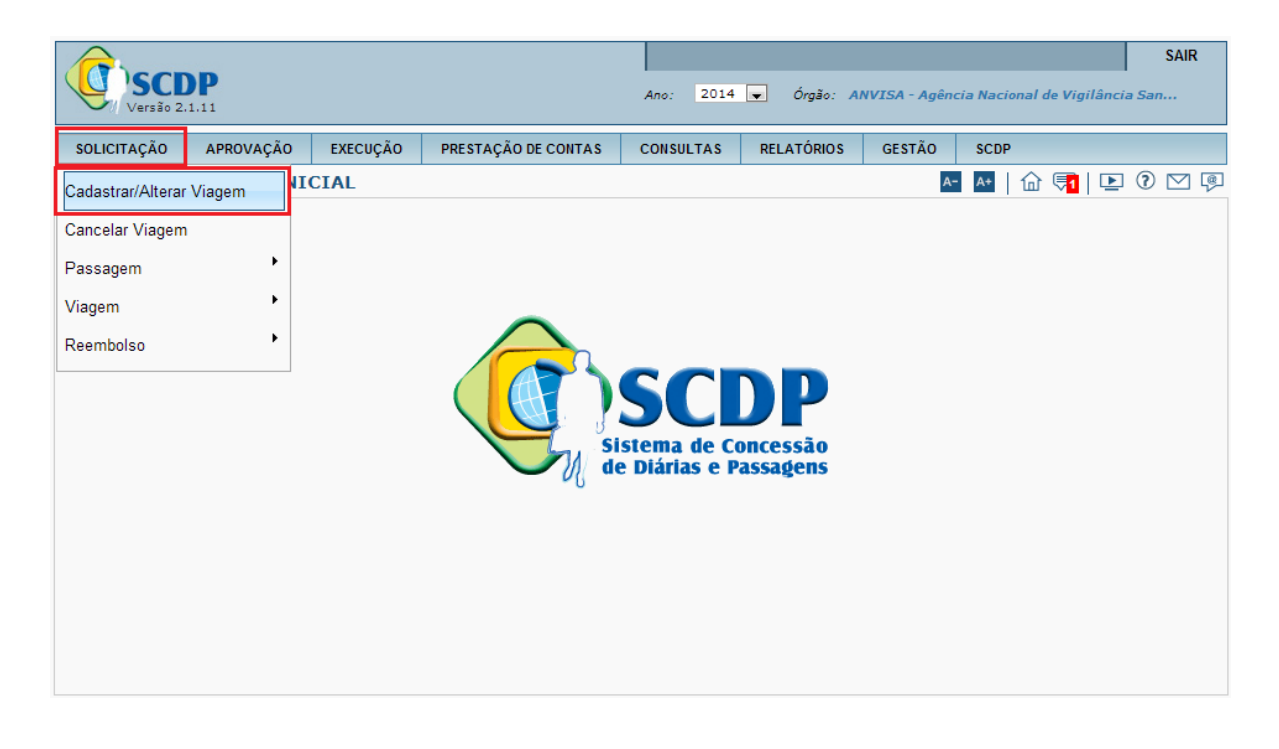

Na tela que aparecerá, é apresentada uma lista com as PCDPs que estão na caixa da UO. Constarão nessa listagem as PCDPs iniciadas, mas que ainda não foram encaminhadas para a etapa de Reserva de Passagem. Todas as PCDPs que foram devolvidas ao Solicitante de Viagem para correção também serão mostradas nessa tela.

Para dar início a uma nova PCDP, o Solicitante da Viagem deve clicar em **NOVO.** 

|      | SC         | <b>DP</b> <sub>2.1.11</sub> |                 |                        | Ano: 2014         |            | GGGAF - Gerência-Ge | ral de Gestão Adm | SAIR  |
|------|------------|-----------------------------|-----------------|------------------------|-------------------|------------|---------------------|-------------------|-------|
| so   | LICITAÇÃO  | APROVAÇÃO                   | EXECUÇÃO        | PRESTAÇÃO DE CO        | NTAS CONSULTAS    | RELATÓRIOS | GESTÃO SC           | DP                |       |
| Você | è está aqu | i: Solicitação ≫ 🤇          | Cadastrar/Alter | ar Viagem <b>≫ LIS</b> | TAGEM             |            | A- A+               | 🏠 👎   🖻           | 0 🗹 🖗 |
| C    | ADASTRA/A  | ALTERA VIAGEM               |                 |                        |                   |            |                     |                   |       |
|      | Número d   | a PCDP:                     | Nome do l       | Proposto:              |                   |            |                     |                   |       |
|      |            |                             |                 |                        |                   |            |                     | Total : 0         |       |
| *    |            | Nome do Prop                | oosto 🗘         | PCDP \$                | Data da Solicit   | ação 🗘     | Início da V         | iagem 🗘           |       |
|      | Não exist  | te nenhuma PCDP c           | adastrada.      |                        |                   |            |                     |                   |       |
|      | NOVO       | EXCLUIR                     |                 | 14 <4                  | ►> ►1 10 <b>▼</b> |            |                     |                   |       |

# ATENÇÃO

Caso o proposto não seja servidor da Anvisa e a instituição ao qual ele seja vinculado não conste na listagem do SCDP, a área demandante deverá solicitar à CSCDP o cadastramento dessa instituição. Para isso, deve-se enviar um email para <u>viagematrabalho@anvisa.gov.br</u> com o assunto "CADASTRO DE INSTITUIÇÃO" e indicar o nome completo e sigla (se houver) da instituição.

# 7.1 Aba Proposto - Grupos e Tipos de Proposto mais relevantes

Ao clicar em **NOVO**, o Solicitante de Viagem precisará inserir o *Grupo De Proposto*, o *Tipo De Proposto* e o seu *CPF*. O Grupo e Tipo correto dependerá da relação profissional do Proposto com a Anvisa e/ou com os demais órgãos da Administração Pública. Na tabela abaixo, estão detalhadas as características das categorias mais relevantes para a realidade da Anvisa:

| Grupo do Proposto | Tipo do Proposto                                                      | Observação                                                                                                    |  |  |
|-------------------|-----------------------------------------------------------------------|----------------------------------------------------------------------------------------------------|--|--|
| Servidor          | Servidor                                                              | Servidor da Anvisa.                                                                                                    |  |  |
| Servidor          | Convidado                                                             | Servidor de outro órgão federal.                                                                                                    |  |  |
| Não Servidor      | Colaborador Eventual                                                  | Não possui vínculo com a<br>Administração Pública. É o<br>particular dotado de capacidade<br>técnica específica. Pode ser<br>estrangeiro. |  |  |
| Não Servidor      | Dependente                                                            | Dependente de servidor em<br>processo de remoção ou missão,<br>com direito a passagem.                                                    |  |  |
| Não Servidor      | Outros                                                                | Não existe vínculo com a<br>Administração Pública. Particular<br>que não se enquadra na definição<br>do Colaborador Eventual.             |  |  |
| SEPE              | Empregados Públicos<br>Servidor Judiciário<br>Legislativo<br>Estadual | Servidores de outro Poder ou<br>Esfera.                                                                                                   |  |  |

|          | Distrital         |                                    |
|----------|-------------------|------------------------------------|
|          | Municipal         |                                    |
| Servidor | Assessor Especial | Servidor que acompanha, na         |
|          |                   | qualidade de assessor titular de   |
|          |                   | cargo de natureza especial ou      |
|          |                   | dirigente máximo de autarquia ou   |
|          |                   | fundação pública federal (art. 3º, |
|          |                   | Dec. 5992/06). O servidor fará jus |
|          |                   | a diárias no mesmo valor atribuído |
|          |                   | à autoridade acompanhada.          |
|          |                   |                                    |

Selecionado o enquadramento do Proposto, deve-se digitar o CPF e clicar em **PESQUISAR**. Caso ele não tenha cadastro no SCDP, o Solicitante de Viagem terá que preencher alguns dados como e-mail e conta corrente.

#### Observações importantes acerca dessa etapa:

- No caso de dependentes de servidor que não possuam CPF, o cadastro no sistema deverá ser solicitado à CSCDP.
- Na hipótese do viajante ser portador de necessidades especiais, o SCDP possibilitará a identificação dessa condição na PCDP. Caso essa pessoa necessite de acompanhante, a opção deverá ser marcada no momento da criação da PCDP do acompanhante.

Quando é realizado o cadastro de um colaborador do grupo "Não Servidor" sem cadastro no SCDP, será necessário preencher obrigatoriamente os seguintes campos:

- Instituição: selecionar a instituição na qual o participante é integrante. Caso essa instituição não conste na lista, deve-se solicitar à CSCDP a sua inclusão (enviar o nome completo da instituição e a sigla para o e-mail: viagematrabalho@anvisa.gov.br).
- Função para base diária: no caso dos não-servidores, o padrão de enquadramento para recebimento das diárias será o equivalente aos cargos de nível superior da Anvisa. A critério da Autoridade Administrativa, poderá ser atribuído outro nível de equivalência para o enquadramento, hipótese na qual uma justificativa precisará ser anexada.

Como o SCDP está integrado ao SIAPE, os valores relativos ao auxílio alimentação, ao auxílio transporte, bem como os dados bancários, são automaticamente preenchidos para os propostos do Grupo *Servidor*, Tipos *Servidor* ou *Convidado*. Nesses casos, se o proposto desejar receber as diárias em domicílio bancário diferente daquele cadastrado no SIAPE, o Solicitante de Viagem deverá atualizar os dados bancários no momento do preenchimento da PCDP.

Quando se tratar de servidor de outras esferas e/ou Poderes (Proposto tipo SEPE), os valores mensais relativos ao auxílio alimentação e ao auxílio transporte deverão ser preenchidos manualmente pelo Solicitante de Viagem. Portanto, o Solicitante de Viagem deve solicitar essa informação ao beneficiário.

Recomenda-se que cada PCDP seja confirmada junto ao beneficiário sobre o domicílio bancário que deseja receber os valores de diárias da respectiva viagem.

Preenchidos os dados da tela "Proposto", será necessário SALVAR antes de prosseguir.

#### 7.2 Aba Roteiros

O prosseguimento do preenchimento da PCDP deverá ocorrer na aba Roteiros.

Uma vez selecionada a aba, deve-se clicar no botão **NOVO**, quando, então, aparecerá a tela abaixo, na qual serão cadastradas as informações relativas ao deslocamento:

| Origen                   |                    | Destino       |                                                                                      | Permar | rência |  |
|--------------------------|--------------------|---------------|--------------------------------------------------------------------------------------|--------|--------|--|
| Nanhum analata fal an    |                    | 0.001110      |                                                                                      |        |        |  |
| Nennum registro foi enc  | ontrado.           |               |                                                                                      |        |        |  |
| NOVO                     |                    |               |                                                                                      |        |        |  |
|                          |                    |               |                                                                                      |        |        |  |
| NCLUIR ROTEIRO           |                    |               |                                                                                      |        |        |  |
| Tipo:                    |                    |               |                                                                                      |        |        |  |
| Trecho                   | Permanência        | Trânsito      | O Retorno                                                                            |        |        |  |
|                          |                    |               |                                                                                      |        |        |  |
| Local de Origem:*        |                    |               | Local de Desti                                                                       | no:*   |        |  |
| Data Talaini             |                    |               | Data Circut                                                                          |        |        |  |
|                          |                    |               | Data Fim:**                                                                          |        |        |  |
| Diánia aut               |                    |               | Meio de Transporte:*       Classe de Voo:*         Aéreo       V         Econômica V |        |        |  |
| 100% V                   |                    |               |                                                                                      |        |        |  |
| Adicional de Desloca     | amento             |               |                                                                                      |        |        |  |
| Dia de partida sem o     | desconto de auxíli | o-transporte. |                                                                                      |        |        |  |
| ✓ Ocorreu missão nes     | te trecho?         |               | Indiv                                                                                | idual  |        |  |
| Início do trabalho, ever | nto ou missão:     |               | ⊖ Grupo                                                                              |        |        |  |
| Data:* Hora:*            |                    | Sem           | Passagem                                                                             |        |        |  |
|                          |                    |               |                                                                                      |        |        |  |
|                          |                    |               |                                                                                      |        |        |  |
| Condições/Restrições p   | ara este trecho:   |               |                                                                                      |        |        |  |
|                          |                    |               |                                                                                      |        |        |  |

No SCDP, há quatro tipos possíveis de Roteiro: Trecho, Permanência, Trânsito e

**Retorno**. Segue abaixo a diferenciação entre eles:

 Trecho: para trechos em que o Proposto recebe diárias com o valor da localidade de destino do trecho, com missão.

Exemplo: Saída de Brasília para realização de missão em Porto Alegre, sem conexões.

 Permanência: quando necessária a divisão da forma de recebimento de diárias na mesma localidade de destino.

Exemplo: Existe um evento em Macapá no período de 01/10 a 10/10. Durante 01/10 a 05/10 o beneficiário recebe 100% de diárias em Macapá. Durante 06/10

a 10/10 o beneficiário não recebe diárias em Macapá (outra instituição custeará as despesas neste período). Portanto para o período de 06/10 a 10/10 será a utilizada a opção "Permanência".

 Trânsito: quando o proposto precisa passar por uma determinada localidade que não haverá missão.

Exemplo: Um proposto que mora em Santos/SP precisa se deslocar de São Paulo/SP para embarcar em um voo para Brasília. Ele é obrigado a passar pela cidade de São Paulo, mas não haverá nenhum tipo de gastos nessa localidade. Nessa hipótese, o roteiro Santos – São Paulo será do tipo trânsito, enquanto São Paulo – Brasília será do tipo trecho.

\* **Retorno:** utilizado para inserir o trecho de retorno até o local de origem.

Após a seleção do Roteiro correto, o Solicitante de Viagem deverá preencher as demais informações que constam na aba:

- Local de Origem e de Destino da missão
- Data Início: refere-se à data de início do deslocamento.
- Data Fim: refere-se à data em que o beneficiário irá iniciar outro deslocamento.
- Diárias: devem ser preenchidas conforme as características da missão.

# IMPORTANTE

As diárias serão concedidas por dia de afastamento da sede do serviço para indenizar o servidor por despesas extraordinárias como pousada, alimentação e locomoção urbana.

| Porcentagem | Quando utilizar                                                                                                    |  |  |  |
|-------------|----------------------------------------------------------------------------------------------------|--|--|--|
| 100%        | Casos em que o Proposto tiver que arcar com os custos de                                                                                                    |  |  |  |
|             | alimentação, hospedagem e locomoção urbana. <b>É a faixa na qual</b><br><b>a maioria das PCDPs é enquadrada.</b>                                                                                                    |  |  |  |
| 50%         | Casos em que outra instituição venha a custear parcialmente as<br>despesas nas quais as diárias são destinadas. Exemplo 1: instituto<br>X arcará com as despesas de hospedagem, mas o Proposto terá<br>que arcar com as restantes. Exemplo 2: instituto Y arcará com as |  |  |  |

|    | despesas de alimentação e locomoção urbana, mas a<br>hospedagem correrá por conta do Proposto.                                              |
|----|----------------------------------------------------------------------------------------------------|
| 0% | Casos em que outra instituição venha a custear <b>integral</b> mente as<br>despesas de hospedagem, de alimentação e de locomoção<br>urbana. |

Uma vez informado o início e término do deslocamento, o SCDP calculará automaticamente as diárias devidas. Neste ponto, existe uma importante diferença entre o cálculo das **diárias nacionais e internacionais**. A diária nacional integral é equivalente a pernoite, e, no dia de retorno, considera-se apenas 50% da diária. E a diária internacional tem previsão legal específica: a primeira e a última diárias são equivalentes a 50%. Abaixo segue um quadro que exemplifica essas diferenças:

| NACIONAL                   | INTERNACIONAL            |
|----------------------------|--------------------------|
| Período: 10 a 16/11/2021   | Período: 10 a 16/11/2021 |
| Quantidade de diárias: 6,5 | Quantidade de diárias: 6 |

 Meio de Transporte: deverá ser selecionado a opção na qual o proposto percorrerá o deslocamento. O SCDP permite as seguintes opções: Aéreo, Ferroviário, Fluvial, Marítimo, Rodoviário, Veículo Próprio ou Veículo Oficial.

# ATENÇÃO

Caso o proposto opte por se deslocar em veículo próprio, deverá ser anexada uma declaração de responsabilidade por eventuais danos causados em veículo próprio no decorrer da missão. Para preencher esse documento, é necessário abrir um Processo no SEI do tipo **"Viagens: No País"** e inserir um Documento do tipo **"Termo de Responsabilidade Uso de Veículo Próprio".** 

- Classe de voo: Selecionar sempre a opção "ECONÔMICA".
- Adicional de Deslocamento (apenas viagens nacionais): com o objetivo de cobrir despesas de deslocamento até o local de embarque e do desembarque até o local de trabalho ou de hospedagem (e vice-versa), será concedido um adicional no valor de R\$ 95,00 (noventa e cinco reais)

por localidade de destino onde houver missão nos deslocamentos dentro do território nacional. Caso seja selecionado os meios de transporte *Veículo Próprio* ou *Veículo Oficial,* essa opção **não** estará disponível para a seleção, uma vez que não fazem jus ao Adicional.

- Dia de partida sem desconto de auxílio-transporte: deverá ser marcado nos casos em que o beneficiário comparecer ao ambiente de trabalho no dia de início do trânsito da viagem.
- Ocorreu missão neste trecho? Marcar esta opção para informar a data e o horário de início da missão. Essa opção só estará disponível caso tenha sido selecionado roteiro do tipo "Trecho".
- Passagens: selecionar a opção "Individual" para que seja possível a emissão de bilhetes aéreos. Caso o bilhete aéreo for disponibilizado por outra instituição, deverá ser selecionada a opção "Sem Passagem".

# ATENÇÃO

É permitido que o Proposto renuncie à emissão de passagens ou diárias que tenha direito. Nesse caso, deve-se selecionar a opção SEM PASSAGEM e/ou SEM DIÁRIA e anexar um documento do Tipo **Termo de Renúncia de Diárias e/ou Passagens**, disponível no SEI.

 Recursos da Viagem para Passagens: selecionar o PI (Plano Interno) correspondente a ser utilizado para o pagamento das passagens. Caso o Plano Interno correto não esteja disponível para seleção, deve-se entrar em contato com a CSCDP para verificar o erro.

# ATENÇÃO

As missões de capacitação possuem um rito diferenciado das demais missões a serviço, pois devem ser autorizadas pela GGPES. Nas viagens internacionais de capacitação, além da autorização da GGPES, deve-se ter uma autorização da Dicol. Logo, essas autorizações serão necessárias antes da PCDP ser encaminhada à CSCDP. Recomenda-se que o interessado consulte a legislação específica antes de planejar

 Condições/Restrições para este trecho: incluir informações que orientarão o Solicitante de Passagem a encontrar o melhor voo para a missão.

| VIAGEM NACIONAL                                                                                                    | VIAGEM INTERNACIONAL                                                                                                    |
|----------------------------------------------------------------------------------------------------|----------------------------------------------------------------------------------------------------|
| <ul> <li>I) Informar a data e o horário do término da missão.</li> <li>II) Indicar e justificar o aeroporto de embarque e desembarque que melhor atende ao deslocamento.</li> </ul>                                                                                                    | <ul> <li>I) Em caso de existência de trecho<br/>terrestre, informar a cidade onde<br/>ocorrerá a missão e a distância em<br/>km (quilômetros) a partir do<br/>aeroporto de<br/>embarque/desembarque.</li> </ul>              |
| <ul> <li>III) Em caso de existência de trecho terrestre, informar a cidade onde ocorrerá a missão e a distância em km (quilômetros) a partir do aeroporto de embarque/desembarque.</li> <li>IV) Informar se outra instituição custeará</li> </ul>                                            | <ul> <li>II) Informar a data e o horário do término da missão.</li> <li>III) Indicar o código IATA do aeroporto de embarque e desembarque que melhor atende ao deslocamento e inserir a respectiva justificativa.</li> </ul> |
| <ul> <li>V) mormar se outra instituição custeara, ainda que parcialmente, passagens aéreas, pagamento de diárias, hospedagem e/ou alimentação.</li> <li>V) Caso esteja sendo solicitada a ida na véspera da missão ou o retorno no dia seguinte ao término da missão, registrar a</li> </ul> | IV) Informar se outra instituição<br>custeará, ainda que parcialmente,<br>passagens aéreas, pagamento de<br>diárias, hospedagem e/ou<br>alimentação.                                                                         |
| justificativa.<br>VI) No caso de deslocamento de mais de<br>uma pessoa para o mesmo evento, deverá<br>ser informado o número de participantes.<br>Observação: para as viagens que prevejam<br>mais de dez pessoas para o mesmo evento é<br>obrigatória a indicação na aba<br>complemento.    | <b>Obs.:</b> aconselha-se colocar o nome<br>de todos os servidores que<br>participarão da missão, pois isso<br>ajudará na emissão dos bilhetes.                                                                              |

A escolha e a reserva dos bilhetes estão centralizados na CSCDP. E, como os bilhetes das viagens nacionais são emitidos sem consultar previamente o proposto, é importante o preenchimento de todas as informações acima. Apesar disso, antes de se realizar a emissão da passagem, o proponente deverá verificar se a reserva realmente atende ao plano de voo.

Nesse sentido, recomenda-se que o Solicitante de Viagem insira as informações passadas pelo Proposto como: indicação de aeroporto (com justificativa), horário de início e término da missão, possíveis restrições para horário de embarque etc.

Uma **dica** é recomendar aos Propostos que façam uma pesquisa dos voos disponíveis (em sites comuns de busca) antes de prestarem as condições/restrições para o trecho. Por exemplo, se na PCDP for indicado que o embarque na ida deve ocorrer após 19:00 e o único voo direto for às 18:45, a equipe de reserva irá considerar apenas os voos após 19:00 (mesmo com paradas) e descartar o voo direto (sem consultar o proposto), pois subentende-se que o proposto não estará disponível para embarcar às 18h:45min. Entretanto, se houver a pesquisa prévia, o proposto poderá reavaliar sua indicação do horário disponível para embarque conforme a realidade dos voos.

Outra dica é a visualização da reserva antes de sua emissão (entre as etapas Aprovação Proponente e Aprovação Despesa). Deve-se acessar a aba CONSULTAS > SITUAÇÃO DA SOLICITAÇÃO>ANEXOS). Nesse sentido, se houver alguma restrição específica àquele plano de voo, poderá haver intervenção antes da emissão, evitando custo de cancelamento do bilhete. No ato da reserva, é gerado um arquivo que é salvo nos anexos da PCDP, o qual é possível visualizar o voo reservado e as demais opções cotadas. A PCDP será tramitada para as aprovações. Portanto, para acrescentar alguma restrição que justifique a alteração da reserva, o proposto ou o solicitante de viagem poderá solicitar ao autorizador que devolva a PCDP para o cadastro a fim de registrar o pedido de alteração da reserva com a respectiva justificativa. A possibilidade de atendimento da alteração da reserva será analisada caso a caso pela CSCDP.

É importante ressaltar que, nas PCDPs, devem ser evidenciados **o interesse público e a impessoalidade.** Assim, **não** é recomendável a sugestão de voo, mas sim a prestação completa de informações que possam orientar o Solicitante de Passagem.

Segue um exemplo de um preenchimento adequado para este campo:

 Condições/Restrições para este trecho:

 O aeroporto de Congonhas (CGH) é o mais próximo do local da missão, permitindo menor tempo de deslocamento. Horário de término da missão previsto para 18:00. O proposto solicita seu retorno no mesmo dia de término da missão, após 20:00 para garantir sua chegada no aeroporto. Preferência de embarque até 20:30, para evitar deslocamento durante a madrugada. Data de nascimento 11/09/1979.

 CONFIRMAR
 VOLTAR

Quando duas ou mais pessoas forem participar da uma mesma missão, recomenda-se que o Solicitante da Viagem informe neste campo **os nomes de todos envolvidos**. Essa informação aumentará a possibilidade de todos serem alocados no mesmo voo. Além disso, é interessante encaminhar as PCPDs concomitantemente, pois o valor da passagem pode ter aumentado, o que tornará inviável a marcação da reserva no mesmo voo.

É importante ressaltar que, mesmo quando as PCDPs são encaminhas à CSCDP de forma concomitante, não é garantido que as passagens caiam no mesmo voo, pois pode ser que ocorra mudança nas cotações do bilhete no momento da reserva.

# ATENÇÃO

Caso a cidade em que a missão será realizada ou que ocorrerá o deslocamento do proposto não conste na lista de roteiro do SCDP, a área demandante deverá solicitar a sua inclusão junto à CSCDP. Para isso, deve-se enviar um e-mail para <u>viagematrabalho@anvisa.gov.br</u> com o assunto "CADASTRO DE CIDADE" e indicar o nome, estado e país da cidade.

# 7.3 Aba Complemento

Nessa aba, o Solicitante de Viagem deverá informar as características da missão:

- Viagem em grupo com mais de 10 pessoas: deverá ser marcado caso o evento ocorra com 10 ou mais participantes custeados pela Anvisa, considerando todos os participantes independente das áreas internas. Essa marcação implicará na passagem da PCDP pela aprovação da Autoridade Superior.
- Curso de formação ou aperfeiçoamento ministrado por escola do governo: marcar, caso se aplique.
- Motivo da Viagem: selecionar a opção que mais se adequa à atividade que será exercida:

| Motivo               | Aplicação                                                             |
|----------------------|-----------------------------------------------------------------------|
| Nacional - A Serviço | viagens relacionadas a atividades fins<br>da Anvisa, exceto inspeção. |

| Nacional - Inspeção         | viagens para atividade de inspeção<br>nacional.                                                  |
|-----------------------------|--------------------------------------------------------------------------------------------------|
| Nacional - Treinamento      | viagens para capacitação nacional                                                                |
| Internacional - A Serviço   | viagens relacionadas a atividades fins<br>da Anvisa, exceto inspeção.                            |
| Internacional - Inspeção    | viagens para atividade de inspeção<br>internacional.                                             |
| Internacional - Treinamento | viagens para capacitação,<br>internacional.                                                      |
| Regional: CRPAF – N         | Coordenação Regional de Portos,<br>Aeroportos e Fronteiras (AC, AP, AM,<br>PA, RO, RR e TO).     |
| Regional: CRPAF - NE        | Coordenação Regional de Portos,<br>Aeroportos e Fronteiras (AL, BA, CE,<br>MA, PB, PE, PI e RN). |
| Regional: CRPAF – GO        | Coordenação Regional de Portos,<br>Aeroportos e Fronteiras (GO, MT, MS e<br>DF).                 |
| Regional: CRPAF – RJ        | Coordenação Regional de Portos,<br>Aeroportos e Fronteiras (RJ, MG e ES).                        |
| Regional: CRPAF – SP        | Coordenação Regional de Portos,<br>Aeroportos e Fronteiras (SP).                                 |
| Regional: CRPAF- S          | Coordenação Regional de Portos,<br>Aeroportos e Fronteiras (PR, RS e<br>SC).                     |

# ATENÇÃO

Nas viagens no âmbito das **Coordenações Regionais de Vigilância** e que **não** necessitam emissão de bilhete aéreo, deve-se selecionar o motivo de viagem correspondente a sua respectiva regional:

- 1. Regional: CRPAF-N;
- 2. Regional: CRPAF-NE;
- 3. Regional: CRPAF-GO;
- 4. Regional: CRPAF-RJ;
- 5. Regional: CRPAF-SP;
- 6. Regional: CRPAF-S.
- Descrição do Motivo da Viagem: descrever a atividade que será exercida, bem como o organizador, local, data e horário de início e término da missão. É extremamente importante que a informação inserida esteja completa, pois esse campo é a referência para publicação no Boletim de Serviço e, também, para consultas no Portal da Transparência do Governo Federal.

#### IMPORTANTE

Com o objetivo de uma melhor instrução processual, a CSCDP sugere que o Solicitante de Viagem siga a seguinte estrutura de texto:

VERBO (participar, representar, ministrar, realizar etc.) + ORGANIZADOR + OBJETIVO + NOME E LOCAL DO EVENTO/MISSÃO + CIDADE/PAÍS + período de DATAS

**Exemplo 1:** Realizar inspeção sanitária internacional para fins de verificação de boas práticas de fabricação na unidade fabril da empresa X localizada em Paris, na França, entre os dias 00/00/0000 a 00/00/0000.

**Exemplo 2**: Ministrar palestra promovida pela Fundação Palmares com o objetivo de explicar as ações realizadas pela Anvisa nas áreas de portos, aeroportos e fronteiras no VI FÓRUM DE VIGILÂNCIA SANITÁRIA que acontecerá na cidade de Curitiba/PR entre os dias 00/00/0000 e 00/00/0000.

 Recursos da Viagem para Diárias: selecionar o PI (Plano Interno) correspondente à área responsável pela viagem. Caso o Plano Interno correto não esteja disponível para seleção, deve-se entrar em contato com a CSCDP para verificar o erro.

A depender das informações selecionadas na aba Roteiro, outros campos aparecerão para que o Solicitante de Viagem apresente justificativas. Caso a CSCDP

devolva a PCDP para ajustes, aparecerá ainda o campo **JUSTIFICATIVA PARA ALTERAÇÃO DE VIAGEM**. Neste campo, o Solicitante de Viagem deverá informar qual ajuste foi realizado.

No caso de missões internacionais, além dos campos descritos acima, aparecerão:

| 🔵 Com Nomeação/Designação                                      | Sem Nomeação/Designação | [Sobre Nomeação/Designação]                                         |
|----------------------------------------------------------------|-------------------------|---------------------------------------------------------------------|
| Enquadramento Legal:* 🔍                                        |                         |                                                                     |
| <b>Tipo de Viagem:</b><br>Com Ônus: inciso I, art. 1º, Dec. nº | 91.800/85 inciso IV     | <i>Tipo Missão:</i><br>Inciso I, art. 3º, Lei nº 5.809/72, alínea c |
| Moeda:*                                                        | Cotação do Dólar:*      | Classe da Diária:*                                                  |
| Dólar 🔻                                                        | 3,6300                  | II                                                                  |
|                                                                | [Pesquisar]             | [Sobre as Classes de Diárias]                                       |

- Nomeação/Designação: por padrão, as viagens serão sem nomeação/designação. Os casos em que existir essa necessidade, em conformidade com a legislação, deverão ser marcados com nomeação/designação.
  - Enquadramento Legal:
    - Tipo de Viagem: por padrão, deve-se selecionar Com Ônus, Dec. nº 91.800/85 inciso IV. Quando a viagem não implicar ônus para a Anvisa de passagens, diárias e seguro, deve-se marcar Com Ônus Limitado.
    - Tipo Missão: por padrão, deve-se selecionar Inciso I, art. 3º, Lei nº 5.809/72, alínea c
  - Moeda: será a base para a forma de pagamento de diárias internacionais, dividindo-se em Real para pagamento em conta corrente e, em dólar ou euro, para pagamentos em câmbio.
  - Cotação do Dólar: deverá ser inserida a cotação do Dólar do dia para possibilitar a estimativa dos valores necessários.
  - Classe da Diária: deverá ser selecionada de acordo com o cargo do servidor. O botão "Sobre as Classe de Diárias" traz a informação sobre equivalência das classes.

# 7.4 Aba Serviços Correlatos

Essa aba é de preenchimento obrigatório caso tenha sido aprovado pela Diretoria Colegiada o custeio de seguro-viagem para a missão internacional.

O Solicitante de Viagem deve entrar na aba e selecionar o Plano Interno que custeará a despesa e confirmar.

# 7.5 Aba Resumo

Essa última aba traz uma síntese das principais informações da PCDP, uma prévia do cálculo das diárias, a consolidação de gastos e a lista de anexos da viagem.

Nela, é também possível acessar alguns recursos disponibilizados pelo SCDP para permitir um maior controle da tramitação da PCDP.

- Histórico: permite ao usuário do SCDP consultar todas as atuações realizadas na PCDP, discriminando a data, o tipo de ação, observação e o responsável. É possível também, se for o caso, saber o motivo pelo qual uma PCDP foi devolvida.
- Posição da PCDP no Fluxo: permite que o usuário verifique o status da PCDP. Esse recurso é útil para o desempenho da responsabilidade do Solicitante de Viagem acompanhar o fluxo da PCDP no SCDP.
- Justificativas: apresenta todas as justificativas informadas na PCDP, tanto as da Viagem e as dos Trechos, inseridas pelo Solicitante de Viagem, bem como as dos bilhetes, inseridas pelo Solicitante de Passagem.

#### 7.6 Anexos Obrigatórios

Após o preenchimento de todas as abas, o Solicitante de Viagem deverá anexar os documentos obrigatórios.

O Solicitante de Viagem deverá anexar os documentos obrigatórios na PCDP conforme o tipo de viagem (a serviço, capacitação, nacional ou internacional). As viagens enquadradas como capacitação possuem um rito diferenciado das demais missões a serviço, devendo ser autorizadas pela GGPES antes da PCDP ser encaminhada à CSCDP. Caso a capacitação preveja o pagamento de inscrição, há ainda etapas a serem percorridas junto à GGGAF antes da elaboração da PCDP. Recomenda-se que seja consultada a legislação aplicada antes do planejamento da missão.

O tamanho máximo permitido por arquivo é de **2.00 MB**. Caso seja necessário, o Solicitante de Viagem precisará comprimir o tamanho do arquivo ou então dividi-lo em partes.

A documentação básica das viagens enquadradas como missão a serviço são:

# 7.6.1 Viagens Nacionais

- a) Documentos de comprovação prévia de necessidade da viagem, nos termos do Acórdão 2069/2006 – Plenário. Exemplo: e-mail convite, Memorando, Carta etc. Deve constar claramente as informações relativas à necessidade da viagem, bem como características da missão: como o nome do evento/missão, a instituição organizadora, participantes, local, data e horários de início do evento.
- b) Documento do Proposto confirmando a intenção de participação na missão, exceto quando o proposto for servidor da Anvisa.
- c) Nos casos de participação do servidor em eventos de capacitação, será necessário autorização específica nos termos do regulamento da Gerência Geral de Gestão de Pessoas – GGPES.

#### d) Indicação formal para os casos de Assessoria Especial.

Na ausência do documento de confirmação previsto no **item b**, o proponente poderá autorizar o prosseguimento da solicitação de viagem, ficando responsável por garantir a ciência do proposto.

# 7.6.2 Viagens Internacionais

- a) Processo de afastamento devidamente instruído nos termos da Portaria N° 1.345, de 30 de julho de 2019.
- b) Extrato de Deliberação da DICOL ou Autorização AD Referendum do Diretor Presidente.
- b) Indicação formal para os casos de Assessoria Especial;

Após o término da inserção dos anexos, a PCDP deverá ser finalizada por meio do botão ENCAMINHAR, quando seguirá para aprovação do Proponente. É necessário que o Proponente avalie se todos os documentos que respaldam a sua autorização (e que respaldarão as aprovações seguintes) foram anexados à PCDP.

O Solicitante de Viagem tem como uma das suas responsabilidades acompanhar todas as etapas subsequentes, inclusive alertando aos autorizadores da Anvisa (Proponente e Ordenador).

# 8. Prestação de Contas, Ressarcimento de Bagagem e Devolução de Valores

Uma vez realizada a viagem, o sistema disponibilizará para o Solicitante de Viagem a opção de Prestação de Contas. Na aba **PRESTAÇÃO DE CONTAS** → **PRESTAÇÃO DE CONTAS**, aparecerá a listagem com as PCDPs disponíveis para essa etapa. É também nesta etapa que o Proposto poderá solicitar o Ressarcimento de Bagagem, caso atenda aos requisitos legais.

O Solicitante de Viagem deverá digitalizar a documentação recebida e anexá-la à PCDP correspondente. Após isso, solicitará ao Proponente da viagem a análise e aprovação da prestação de contas. O SCDP exige que sejam anexados documentos dos tipos *Bilhete e Relatório de Viagem* para o encaminhamento. Deve-se manter os originais arquivados para possível atendimento de demandas internas ou externas.

Caso a viagem tenha sofrido alteração que incorra em redução do número ou valor das diárias, erro de cálculo por preenchimento divergente dos dados do proposto ou cancelamento da missão, o SCDP criará uma etapa no fluxo para a devolução das diárias. Por meio da **opção PRESTAÇÃO DE CONTAS** → **DEVOLUÇÃO DE VALORES**, obtémse uma listagem das PCDPs que se encontram nessa situação.

A Guia de Recolhimento da União – GRU – pode ser emitida pelo Solicitante de Viagem para as devoluções de diárias nacionais (<u>ver item 8.3</u>). No caso da devolução de diárias internacionais, recomenda-se que a emissão seja solicitada à CSCDP, devido às características específicas do pagamento de diárias em moeda estrangeira.

Após o recolhimento da GRU, o comprovante de pagamento deverá ser digitalizado pelo Solicitante de Viagem e anexado à PCDP.

#### 8.1 Prestação de Contas Nacional

O Proposto deverá apresentar à Unidade Organizacional demandante da viagem, no prazo máximo de cinco dias contados do retorno da viagem, os seguintes documentos:

- Original ou segunda via dos canhotos dos cartões de embarque, ou recibo do passageiro obtido quando da realização do check-in via internet, ou bilhetes, ou a declaração fornecida pela empresa de transporte.
- Certificados de participação, atas de reunião ou lista de presença, bem como outro documento que comprove sua efetiva participação na missão para a qual foi designado. Na ausência destes documentos, poderá ser

elaborado um Relatório de Viagem, disponível no SEI (Tipo de Documento "Relatório de Viagem Nacional A Serviço").

A prestação de contas de viagens nacionais pode ser lançada no SCDP pelo próprio servidor beneficiário da viagem ou por outro servidor detentor do perfil "Solicitante de Viagem". A CSCDP não receberá comprovantes relacionados à prestação de contas de viagens nacionais.

Passados os 5 (cinco) dias do prazo da Prestação de Contas, o SCDP passará a exigir uma justificativa do motivo desse atraso.

# 8.2 Prestação de Contas Internacional

O Proposto deverá apresentar à Unidade Organizacional demandante da viagem os seguintes documentos:

- Em até 5 dias contados do retorno da viagem: original ou segunda via dos canhotos dos cartões de embarque, ou recibo do passageiro obtido quando da realização do check-in via internet, ou bilhetes, ou a declaração fornecida pela empresa de transporte.
- Em até 30 dias contados do retorno da viagem: Relatório circunstanciado das atividades exercidas no exterior, conforme o art. 16 do Decreto nº 91.800, de 18 de outubro de 1985.

A prestação de contas de viagens internacionais pode ser lançada no SCDP pelo próprio servidor beneficiário da viagem ou por outro servidor detentor do perfil "solicitante de viagem".

|              | Quadro Resumo - Comprovantes obriga<br>Prestação | atórios que devem ser apresentados na<br>de Contas |
|--------------|--------------------------------------------------|----------------------------------------------------|
|              | Missão no país                                   | Prazo                                              |
|              |                                                  | (contado da data de retorno da viagem)             |
| $\checkmark$ | Original ou segunda via dos canhotos             |                                                    |
|              | dos cartões de embarque, ou recibo               |                                                    |
|              | do passageiro obtido quando da                   |                                                    |

|   | realização do check-in via internet, ou<br>bilhetes, ou a declaração fornecida<br>pela empresa de transporte; e                                                                                                    |                                  |
|---|----------------------------------------------------------------------------------------------------|----------------------------------|
| ~ | Certificados de participação ou atas de<br>reunião ou lista de presença ou outro<br>documento que comprove sua efetiva<br>participação na missão para qual foi<br>designado.                                                                          | 5 (cinco) dias corridos          |
|   |                                                                                                    |                                  |
|   | Missão no exterior                                                                                                    | Prazo                            |
| ~ | Missão no exterior<br>Original ou segunda via dos canhotos<br>dos cartões de embarque, ou recibo<br>do passageiro obtido quando da<br>realização do check-in via internet, ou<br>bilhetes, ou a declaração fornecida<br>pela empresa de transporte; e | Prazo<br>5 (cinco) dias corridos |

# 8.3 Geração da Guia de Recolhimento da União - GRU

Para devoluções de diárias nacionais, a emissão da GRU pode ser feita diretamente pela UO demandante da viagem, enquanto que, para as devoluções de diárias internacionais, recomenda-se solicitar as providências à CSCDP, principalmente caso as diárias tenham sido recebidas em moeda estrangeira (dólar ou euro).

O SCDP não gera automaticamente a GRU para devolução das diárias, mas providencia o cálculo do valor a ser devolvido. O sistema apresenta um atalho para o sítio do Tesouro Nacional (<u>http://consulta.tesouro.fazenda.gov.br/gru novosite/gru simples.asp</u>), no qual o Solicitante de Viagem poderá preencher a GRU. Abaixo seguem telas com a forma de preenchimento: SIAFI

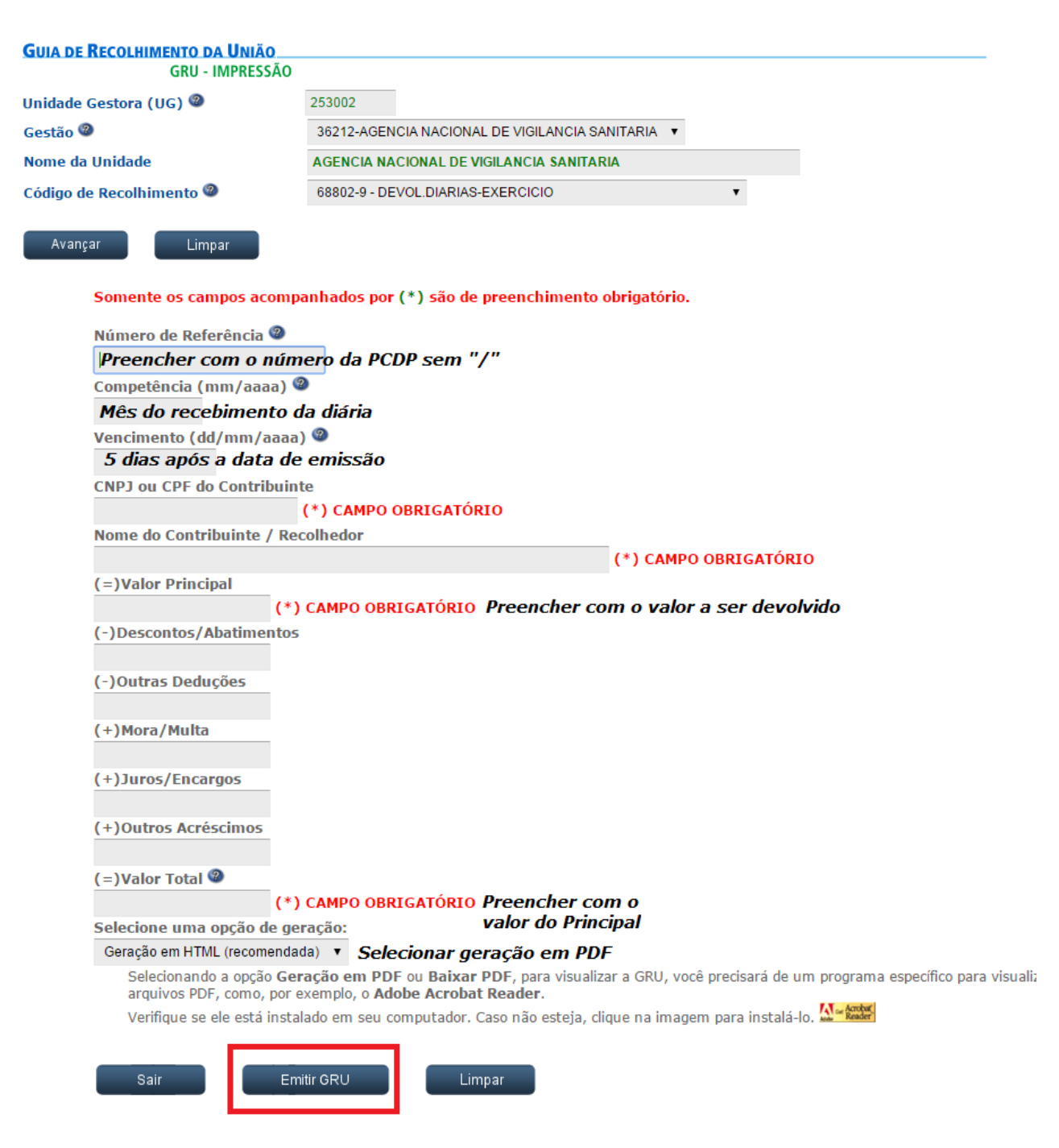

Uma vez realizado o pagamento, deve-se anexar na PCDP:

- **GRU gerada** (tipo de documento GRU Guia de Recolhimento da União).
- Comprovante de pagamento (tipo de documento Comprovante de Restituição). No campo, incluir número, deve-se copiar o número do código de barras da GRU.

No campo "GRU – Guia de Recolhimento da União", deve-se digitar o número da GRU e clicar em "INCLUIR".

Após a realização desses trâmites, a PCDP poderá ser encaminhada para aprovação do Proponente, quando então será finalmente encerrada.

# 8.4 Ressarcimento de Bagagem

Conforme a Instrução Normativa nº 4, de 11 de julho de 2017, o Proposto terá direito a ressarcimento de bagagem quando o afastamento se der por mais de 2 (duas) pernoites fora da sede, limitado a uma peça por pessoa, observadas as restrições de peso ou volume impostas pela companhia aérea, mediante comprovação nominal do pagamento, caso o bilhete emitido não der direito ao despacho gratuito. Assim, é importante que o Proposto, ao receber seu bilhete, verifique se este possui bagagem incluída.

Caso o bilhete emitido pela Anvisa não dê direito ao despacho de bagagem, o Proposto deverá:

- Verificar se o afastamento se dará por mais de 2 (dois) pernoites.
- Em caso positivo, adquirir o ticket de bagagem junto à companhia aérea.
   A CSCDP sugere que esta operação seja realizada antecipadamente, uma vez que, em geral, os valores praticados são inferiores se comprado no ato do embarque.
- Na etapa de Prestação de Contas, informar, no campo RESTITUIÇÃO o valor total a ser ressarcido:

| A viagem foi realiza                                                                                                    | ada?:                                                                                                    |                                                                                                    |                                                   |                                                                      |                                                                     |                                                           |                                                            |                                                         |
|----------------------------------------------------------------------------------------------------|----------------------------------------------------------------------------------------------------|----------------------------------------------------------------------------------------------------|---------------------------------------------------|----------------------------------------------------------------------|---------------------------------------------------------------------|-----------------------------------------------------------|------------------------------------------------------------|---------------------------------------------------------|
| Sim                                                                                                    | Não                                                                                                    |                                                                                                    |                                                   |                                                                      |                                                                     |                                                           |                                                            |                                                         |
| Observações/Justif                                                                                                    | ficativa:                                                                                                    |                                                                                                    |                                                   |                                                                      |                                                                     |                                                           |                                                            |                                                         |
|                                                                                                    | 1000101                                                                                                    |                                                                                                    |                                                   |                                                                      |                                                                     |                                                           |                                                            |                                                         |
|                                                                                                    |                                                                                                    |                                                                                                    |                                                   |                                                                      |                                                                     |                                                           |                                                            |                                                         |
|                                                                                                    |                                                                                                    |                                                                                                    |                                                   |                                                                      |                                                                     |                                                           |                                                            | 1                                                       |
|                                                                                                    |                                                                                                    |                                                                                                    |                                                   |                                                                      |                                                                     |                                                           |                                                            |                                                         |
| EVENTOS OFICIAIS                                                                                                    | NO DESTINO                                                                                                    |                                                                                                    |                                                   |                                                                      |                                                                     |                                                           |                                                            |                                                         |
|                                                                                                    |                                                                                                    |                                                                                                    |                                                   |                                                                      |                                                                     |                                                           |                                                            |                                                         |
| Cidada D                                                                                                    | Ventine                                                                                                    | Evente                                                                                                    | Told                                              | e Fuente                                                             | Cinal Evente                                                        |                                                           | tiestie Delecionada                                        | an Evente?                                              |
| Cidade D                                                                                                    | Destino                                                                                                    | Evento                                                                                                    | Iníci                                             | o Evento                                                             | Final Evento                                                        | Þ                                                         | 1issão Relacionada                                         | ao Evento?                                              |
| Cidade D<br>Nenhum evento ofic                                                                                                    | Destino<br>cial no período d                                                                                                    | Evento<br>la viagem.                                                                                                    | Iníci                                             | o Evento                                                             | Final Evento                                                        | N                                                         | lissão Relacionada                                         | ao Evento?                                              |
| Cidade D<br>Nenhum evento ofic<br>* A opção de marcaçã                                                                                                    | Destino<br>cial no período d<br>ão de missão rel                                                                                                    | Evento<br>la viagem.<br>acionada a                                                                                                    | Iníci<br>a evento é hab                           | o Evento<br>ilitada quando a pres                                    | Final Evento<br>stação de conta                                     | Nas é iniciada.                                           | lissão Relacionada                                         | ao Evento?                                              |
| Cidade D<br>Nenhum evento ofic<br>* A opção de marcaçã<br>BIL HETES A PRESTA                                                                                                    | Destino<br>cial no período d<br>ão de missão rel<br>R CONTAS                                                                                                    | Evento<br>la viagem.<br>acionada a                                                                                                    | Inici<br>a evento é hab                           | o Evento                                                             | Final Evento                                                        | Nas é iniciada.                                           | lissão Relacionada                                         | ao Evento?                                              |
| Cidade D<br>Nenhum evento ofic<br>* A opção de marcaçã<br>BILHETES A PRESTA                                                                                                    | Destino<br>cial no período d<br>ão de missão rel<br>R CONTAS                                                                                                    | Evento<br>la viagem.<br>acionada a                                                                                                    | Iníci<br>a evento é hab                           | o Evento                                                             | Final Evento                                                        | ns é iniciada.                                            | tissão Relacionada                                         | ao Evento?                                              |
| Cidade D<br>Nenhum evento ofic<br>* A opção de marcaçã<br>BILHETES A PRESTA<br>Companhia de<br>Transporte                                                                         | Destino<br>cial no período d<br>ão de missão rel<br>R CONTAS<br>Número<br>Bilhet                                                                                                    | Evento<br>la viagem.<br>acionada a<br>o do s<br>te                                                                                                    | Inici<br>a evento é hab<br>Situação do<br>Bilhete | o Evento<br>ilitada quando a pres<br>Data do<br>Processamento        | Final Evento<br>stação de conta<br>Número<br>do Voo                 | as é iniciada.<br>Cidade de<br>Origem                     | lissão Relacionada<br>Cidade de<br>Destino                 | ao Evento?<br>Comprovação<br>Automatizada               |
| Cidade D<br>Nenhum evento ofic<br>* A opção de marcaçã<br>BILHETES A PRESTA<br>Companhia de<br>Transporte<br>GOL Linhas Aérea<br>Intelligentes                                    | An and a second second  | Evento<br>la viagem.<br>acionada a<br>o do s<br>te s<br>7914                                                                                                    | Inici<br>a evento é hab<br>Situação do<br>Bilhete | o Evento<br>liitada quando a pres<br>Data do<br>Processamento<br>n/a | Final Evento                                                        | sé iniciada.<br>Cidade de<br>Origem<br>Brasilia (DF)      | Cidade de<br>Destino<br>Guarulhos<br>(SP)                  | ao Evento?<br>Comprovação<br>Automatizada<br>Não        |
| Cidade D<br>Nenhum evento ofic<br>* A opcão de marcaçã<br>BILHETES A PRESTA<br>Companhia de<br>Transporte<br>GOL Linhas Aérea<br>Inteligentes<br>GOL Linhas Aérea<br>Inteligentes | A contraction of the second of the second of | Evento la viagem. acionada a b do s centre s centre s cen | Inici<br>a evento é hab<br>Situação do<br>Bilhete | Data do<br>Processamento<br>n/a                                      | Final Evento<br>stação de conta<br>Número<br>do Voo<br>3991<br>2092 | Cidade de<br>Origem<br>Brasilia (DF)<br>Guarulhos<br>(SP) | Cidade de<br>Destino<br>Guarulhos<br>(SP)<br>Brasília (DF) | ao Evento?<br>Comprovação<br>Automatizada<br>Não<br>Não |
| Cidade D<br>Nenhum evento ofic<br>* A opcilo de marcaçã<br>BILHETES A PRESTA<br>Companhia de<br>Transporte<br>GOL Linhas Aérea<br>Inteligentes                                    | A contraction of the second of the second of | Evento<br>la viagem.<br>acionada a<br>o do s<br>te s<br>7914<br>5925                                                                                                    | Inici<br>a evento é hab<br>Situação do<br>Bilhete | Data do Processamento n/a                                            | Final Evento<br>stação de conta<br>Número<br>do Voo<br>3991<br>2092 | Cidade de<br>Origem<br>Brasilia (DF)<br>Guarulhos<br>(SP) | Cidade de<br>Destino<br>Guarulhos<br>(SP)<br>Brasilia (DF) | ao Evento?<br>Comprovação<br>Automatizada<br>Não<br>Não |

 Ir na aba complemento, em "Recursos da Viagem para Restituição de Valores", e selecionar o "Projeto/Atividade" e a "Descrição/Favorecido" do respectivo órgão.

| Projeto/Atividade:* | Descrição/Favorecido:* |   |
|---------------------|------------------------|---|
| selecione           | ✓ selecione            | ~ |

 Anexar, além dos documentos que comprovem o embarque e a realização da missão, os comprovantes de pagamento da bagagem, de forma que esteja claro os dados do voo e do passageiro.

Uma vez realizado esse procedimento, a PCDP será encaminhada para aprovação da Autoridade Administrativa e, também, para o Ordenador de Despesas, visto que é necessária a autorização dessa nova despesa. Após isso, a PCDP cairá novamente na etapa de Execução Financeira, quando a equipe da GEFIC/GGGAF a analisará. Caso os requisitos sejam cumpridos, será efetuado o pagamento do ressarcimento.

# ATENÇÃO

O prazo para a análise e pagamento do ressarcimento de bagagem é o fim do mês seguinte à solicitação.

Exemplo: Solicitação de ressarcimento encaminhada no dia 05 do mês de abril será analisada e, se correta, paga até o dia 31 de maio.

# 9. Outras Funções

# 9.1 Solicitação-cancelar viagem

Objetivo: cancelar PCDP de viagem que não irá ser realizada.

O Solicitante de Viagem deverá informar à CSCDP sobre o cancelamento dos bilhetes com antecedência para evitar a cobrança de multa de não comparecimento.

#### 9.2 Solicitação-viagem antecipar/prorrogar/complementar

Objetivo: realizar alterações em viagens previamente cadastradas em que já constem emissões de bilhete e pagamentos de diárias.

#### 9.3 Solicitação-viagem-copiar viagem

Objetivo: em viagens com muitos participantes, pode ser utilizado para criar réplicas de um PCDP já cadastrada.

#### 9.4 Consultas-situação da solicitação

Objetivo: utilizado para se obter um panorama geral da PCDP com número ou o nome do proposto.

Todas as atuações dos usuários são registradas e justificadas no sistema e podem ser visualizadas pelo link HISTÓRICO disponível na própria PCDP. Isso significa que o motivo da devolução de uma PCDP estará visível no histórico. As aprovações e todas as alterações também aparecerão no histórico. A identificação do status de uma viagem pode ser visualizada no link POSIÇÃO DA PCDP NO FLUXO.

#### 9.5 Consultas-limite de recursos orçamentários

Objetivo: controle do teto orçamentário, comparando a programação da área (PI) com a execução no SCDP. Possibilita analisar os saldos.

Atenção: Os recursos orçamentários também poderão ser consultados no link https://anvisabr.sharepoint.com/sites/GestoOramentriaeFinanceira/SitePages/PainelEx ecucaoViagens.aspx. Solicitações de remanejamento de recursos orçamentários poderão ser realizados por meio do e-mail financeiro.gefic@anvisa.gov.br.

#### 9.6 Relatórios

Objetivo: gerar relatórios diversos de acompanhamento conforme os parâmetros informados pelo Solicitante de Viagem.

Vale alertar sobre o uso da opção "NÃO APROVAR" pelos perfis de Autoridade Administrativa, que cancela automaticamente a PCDP, logo não será mais possível a sua reutilização. Se a intenção é devolver uma PCDP do perfil de aprovação para complementação ou ajustes, deve-se utilizar a opção "DEVOLVER PCDP".

# 10.Normativos mais utilizados

Portaria 06/2022/ANVISA de 10/01/2022

Dispõe sobre os procedimentos, as atribuições e as responsabilidades nos procedimentos relativos à realização de viagens a trabalho no âmbito da Agência Nacional de Vigilância Sanitária.

# Portaria n° 1.345/Anvisa, de 30 de julho de 2019

Dispõe sobre procedimentos para afastamento do país e participação em missões internacionais.

#### Decreto 5.992/2006 de 19/12/2006

Dispõe sobre a concessão de diárias no âmbito da administração federal direta, autárquica e fundacional, e dá outras providências.

#### Instrução Normativa Nº 3/2015/SLTI/MPOG de 12/2/2015

Dispõe sobre diretrizes e procedimentos para aquisição de passagens aéreas pela Administração Pública Federal direta, autárquica e fundacional.

#### Decreto 71.733/73 de 18/01/1973

Regulamenta a Lei nº 5.809, de 10 de outubro de 1972, que dispõe sobre a retribuição e direitos do pessoal civil e militar em serviço da União no exterior.

#### Instrução Normativa Nº 04, de 11 de julho de 2017.

Dispõe sobre o ressarcimento de gastos com bagagens despachadas em viagens a serviço, no âmbito dos órgãos e entidades da Administração Pública federal direta, autárquica e fundacional e dá outras providências.